## Handleiding CloudZorg toevoegen aan je startscherm -Samsung internet

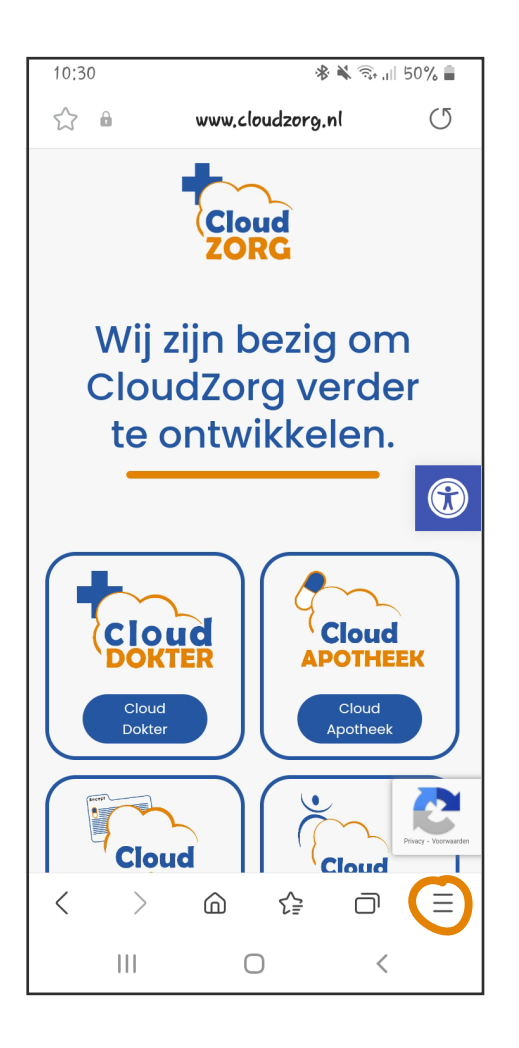

U ☆ 🕯 www.cloudzorg.nl Cloud ZORG Wij zijn bezig om CloudZorg verder te ontwikkelen. + $\overline{\uparrow}$ ₽ Geschieden Opgeslagen is pagina's Pagina toevoegen Downloads aan C <  $\bigcirc$ Q Delen Sites met Advertenti Zoeken op eblokk. pagina thema ப Ţ 0  $\mathbf{T}$ Geheime stand insch. Invoegtoep assingen Desktopsite Tekstgroot te a තු Ð ٢ Afdrukken Instellingen אסק/ Zoomen Privacy

Open Samsung internet en ga naar de website van CloudZorg.

Onderaan zie je vervolgens het icoon van een hamburgermenu (3 streepjes). Daar klik je op.

Vervolgens zie je een scherm met verschillende opties. Kies voor 'Pagina toevoegen aan'

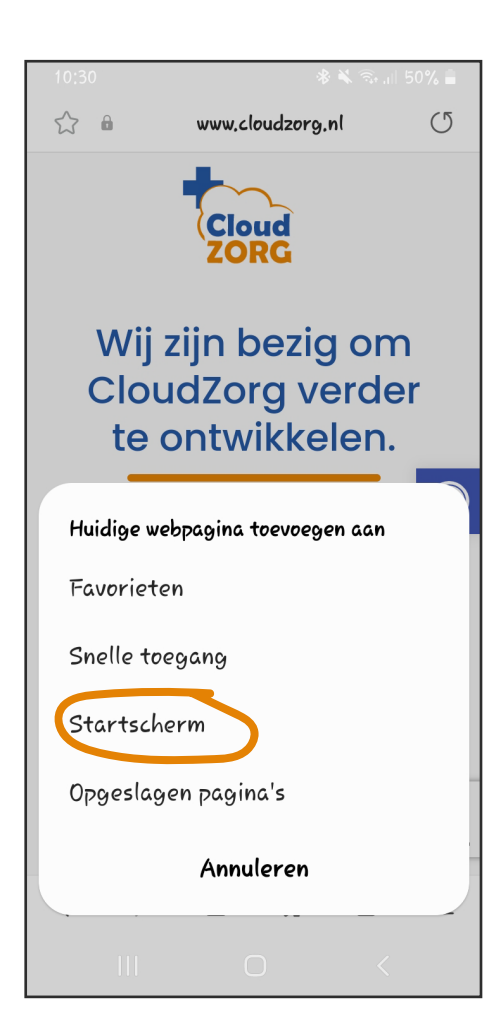

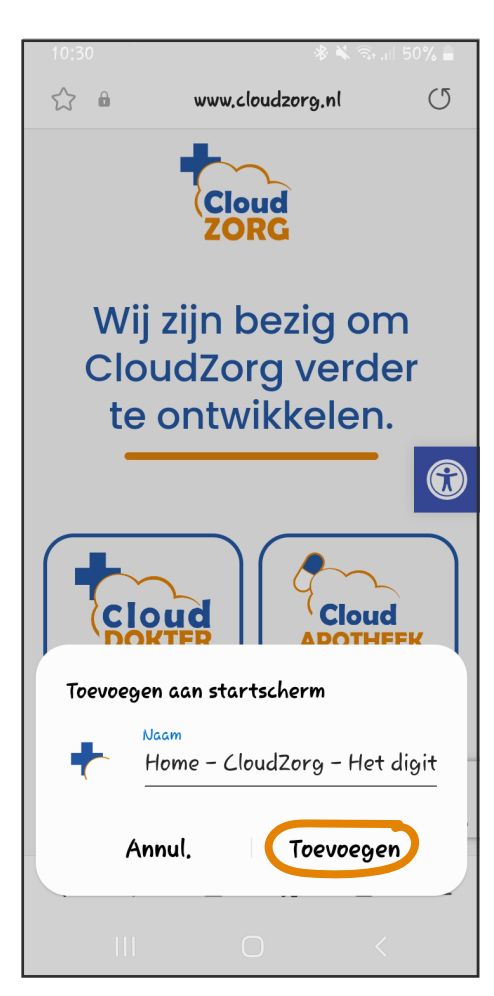

Je krijgt dan 4 opties te zien. Kies voor 'Startscherm'

Je kan dan eventueel de naam aanpassen. Klik vervolgens op 'Toevoegen'. De website van CloudZorg wordt nu toegevoegd aan je startscherm.